# Welcome to PExL!

# Welcome to PExL

# Please, place away all of your personal belongings

- We will use the laptops. Use them as instructed. Do not browse the web or use programs unrelated to the experiment
- Please, **do not talk** or communicate with others

- This is a short experiment
- There are **2 parts** with a total of only **6 questions**
- Once we are done with the instructions, the experiment will last about 10-15 minutes
- Thus: please pay attention to all questions
- Importantly: there are **no right or wrong answers**
- > We are interested in studying **your preferences**

- In each question there is a list of choices between two options
- **For example:**

| Option A |                       | Option B |  |
|----------|-----------------------|----------|--|
| \$10     | $\circ$ $\circ$       | \$0      |  |
| \$10     | $\circ \circ$         | \$4      |  |
| \$10     | $\circ$ $\circ$       | \$8      |  |
| \$10     | $\circ \circ$         | \$12     |  |
| \$10     | $\bigcirc$ $\bigcirc$ | \$16     |  |
| \$10     | $\circ \circ$         | \$20     |  |

- Look: the option on the left is the same
- The option on the **right changes** getting better and better
- > You must select one option in each row

## In this example, the choice is simple

| Option A |                       | Option B |  |
|----------|-----------------------|----------|--|
| \$10     | 0 0                   | \$0      |  |
| \$10     | • •                   | \$4      |  |
| \$10     | 0 0                   | \$8      |  |
| \$10     | $\bigcirc$ $\bigcirc$ | \$12     |  |
| \$10     | $\bigcirc$ $\bigcirc$ | \$16     |  |
| \$10     | $\bigcirc$ $\bigcirc$ | \$20     |  |

- If you prefer more money to less:
  - > Pick option on the **left** until the option on the right is below 10
  - Pick option on the **right** once it goes above 10
- (Sounds trivial? It is)

## QUESTIONS

| Option A |                       | Option B |  |
|----------|-----------------------|----------|--|
| \$10     | • •                   | \$0      |  |
| \$10     | •                     | \$4      |  |
| \$10     | 0 0                   | \$8      |  |
| \$10     | $\bigcirc$ $\bigcirc$ | \$12     |  |
| \$10     | $\bigcirc$ $\bigcirc$ | \$16     |  |
| \$10     | $\bigcirc$ $\bigcirc$ | \$20     |  |

- In general: because the option on the right gets better and better, you should switch from left to right once
- For simplicity: you only need to click once, on the row where you want to switch

## For example, suppose you want to select:

| Option A |                       | Option B |  |
|----------|-----------------------|----------|--|
| \$10     | 0 0                   | \$0      |  |
| \$10     | 0 0                   | \$4      |  |
| \$10     | 0 0                   | \$8      |  |
| \$10     | 0                     | \$12     |  |
| \$10     | 0                     | \$16     |  |
| \$10     | $\bigcirc$ $\bigcirc$ | \$20     |  |

- All you need to do is either
  - click on "\$10" in the \$8 row, or
  - click on "\$12" in the \$12 row
- (Note: you can change your choices until you submit them)
- All 6 questions look like this

# Bets

- All questions involve bets. Let us explain what they are
- Consider a jar with 50 Orange and 50 Blue balls
- You can choose a color to bet on
- The computer will simulate a draw from the jar
- If you choose to bet on Orange and the ball drawn is Orange, you win the prize

In each question, we ask you to compare the bet on the color of the ball with a fixed amount of money At the beginning of each question, you see information about the composition of the jar. For example:

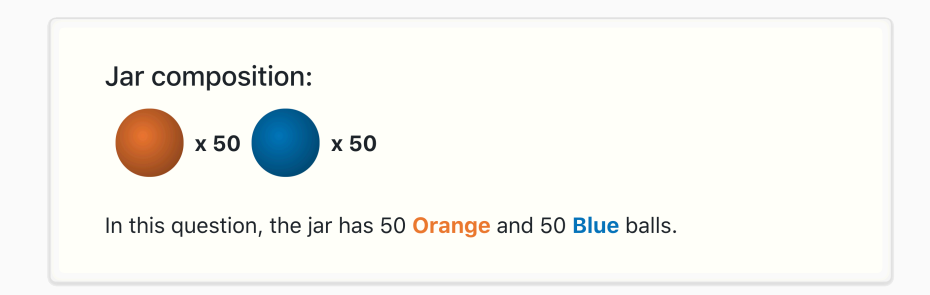

# First, you are asked to pick a color to bet on:

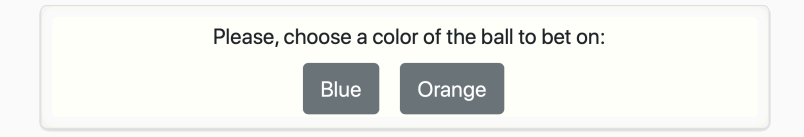

- Then, there is a list of choices between bets and amount of dollars
- Just like we have seen
- The bet is on the left, and it does not change
- The amount of dollars is on the right, and it increases
- You need to pick the line where to switch

| Receive \$20 if the BALL DRAWN is: | Receive         |         |
|------------------------------------|-----------------|---------|
| Orange                             | 0 0             | \$0.00  |
| Orange                             | $\circ$ $\circ$ | \$4.00  |
| Orange                             | 0 0             | \$8.00  |
| Orange                             | $\circ$ $\circ$ | \$12.00 |
| Orange                             | 0 0             | \$16.00 |
| Orange                             | $\circ$ $\circ$ | \$20.00 |

## **DIFFERENT JARS**

- There will be 6 different jars, one for each question
- In some questions, the jar will have a known composition, like in the example above
- In some other questions, the jar will have an **unknown** composition

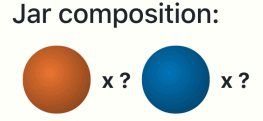

In this question, the jar has a total of 100 **Orange** and **Blue** balls. The composition of the jar is **unknown**: there may be no **Orange** balls or no **Blue** balls, or any other composition.

# Information

- In some questions, before you compare bets with amounts of money, you will also receive some information about the color of the ball drawn
- Pay attention, because **information here is peculiar**
- For each such question, there is an bag with **100 chips** of **2 colors**.
- For example, the chips could be Red or Green
- The composition of the bag is unknown. Could be all of red, all green, or anything
- Before giving you any information, the computer simulates a draw from this bag, and this determines if the computer tells you the truth or a lie

- For example: Suppose your bet depends on a jar with Orange and Blue balls
- The ball drawn from the jar is Orange. This is the true color
- To decide whether to tell the truth, the computer draws a chip from a bag with Red or Green chips
- It tells the **truth** if the chip is Red, it **lies** if it is Green
- If the **chip** is Red, you see the message:

The Ball Drawn is Orange

- However, if the chip is Green, you see: The Ball Drawn is Blue
- So, the message **may or may not correspond** to the true color!

 After you receive the information, we ask you to acknowledge it, that is, click on the corresponding color

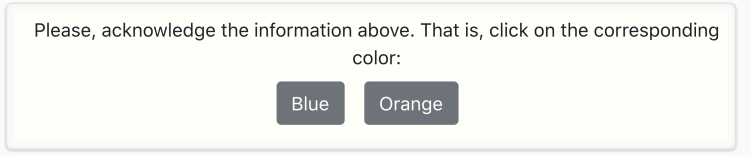

After that, like before, you select the color to bet on and then compare the options in a list with choices

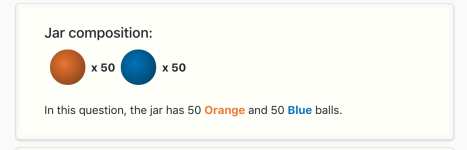

#### Information

To determine whether to tell the truth or to lie, the computer has drawn a chip from a bag with 100 chips, either **Red** or **Green**. The composition of the bag is **unknown**: there may be no **Red** chips or no **Green** chips, or any other composition.

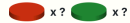

If the chip drawn is **Red**: the computer tells the **truth**. If the chip drawn is **Green**: the computer **lies**.

Here is the information given by the computer:

#### The Ball Drawn is Blue

Remember, that this may or may not be the truth!

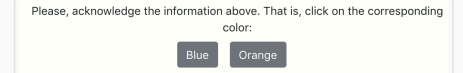

#### Please, choose a color of the ball to bet on:

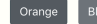

For each row below, which option would you prefer?

| the second states and the second states and the se | Receive \$20 if the BALL DRAWN is: |     | Receive |
|----------------------------------------------------------------------------------------------------|------------------------------------|-----|---------|
| Jar composition:                                                                                                    | Orange                             | 0 0 | \$0.00  |
| x 50 x 50                                                                                                    | Orange                             | 0 0 | \$1.00  |
|                                                                                                    | Orange                             | 0 0 | \$2.00  |
| •••                                                                                                    | Orange                             | 0 0 | \$3.00  |
| In this question, the jar has 50 Orange and 50 Blue balls.                                                                                                    | Orange                             | 0 0 | \$4.00  |
|                                                                                                    | Orange                             | 0 0 | \$5.00  |
|                                                                                                    | Orange                             | 0 0 | \$6.00  |
|                                                                                                    | Orange                             | 0 0 | \$7.00  |
| Information                                                                                                    | Orange                             | 0 0 | \$8.00  |
| To determine whether to tell the truth or to lie, the computer has drawn a                                                                                                    | Orange                             | 0 0 | \$9.00  |
| chin from a bag with 100 chins, either Ded or Green. The composition of                                                                                                    | Orange                             | 0 0 | \$10.00 |
| the bag is <b>unknown</b> : there may be no <b>Red</b> chips or no <b>Green</b> chips, or any                                                                                                    | Orange                             | 0 0 | \$11.00 |
| other composition.                                                                                                    | Orange                             | 0 0 | \$12.00 |
| ourse composition.                                                                                                    | Orange                             | 0 0 | \$13.00 |
| — x ? — x ?                                                                                                    | Orange                             | 0 0 | \$14.00 |
|                                                                                                    | Orange                             | 0 0 | \$15.00 |
| If the chip drawn is Red: the computer tells the truth.                                                                                                    | Orange                             | 0 0 | \$16.00 |
| If the chip drawn is Green: the computer lies.                                                                                                    | Orange                             | 0 0 | \$17.00 |
|                                                                                                    | Orange                             | 0 0 | \$18.00 |
| Here is the information given by the computer:                                                                                                    | Orange                             | 0 0 | \$19.00 |
| Here is the information given by the computer:                                                                                                    | Orange                             | 0 0 | \$20.00 |
| The Ball Drawn is Blue                                                                                                    |                                    |     |         |

Remember, that this may or may not be the truth!

Please, acknowledge the information above. That is, click on the corresponding color: Blue

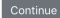

- Cone final bit. In some questions, you will also be able to **choose** whether to
  - Receive no information or
  - > Receive the information, and modify the money you can win
- In that case, you see a list of choices. Like above, the option on the left is the same, while the option on the right gets better as you go down the list

#### Jar composition:

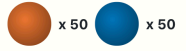

In this question, the jar has 50 Orange and 50 Blue balls.

#### Choosing whether to receive information

In this question, before you compare bets on the color of the ball with certain prizes, you can **choose** whether you want to receive information about the color of the ball.

To determine whether to tell the truth or to lie, the computer has drawn a chip from a bag with 100 chips, either **Red** or **Green**. The composition of the bag is **unknown**: there may be no **Red** chips or no **Green** chips, or any other composition.

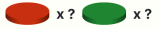

If the chip drawn is **Red**: the computer tells the **truth**. If the chip drawn is **Green**: the computer **lies**.

| Option A       |     | Option B                                        |
|----------------|-----|-------------------------------------------------|
| No information | 0 0 | Information and reduce your winnings by \$3.0   |
| No information | 0 0 | Information and reduce your winnings by \$2.5   |
| No information | 0 0 | Information and reduce your winnings by \$2.0   |
| No information | 0 0 | Information and reduce your winnings by \$1.5   |
| No information | 0 0 | Information and reduce your winnings by \$1.0   |
| No information | 0 0 | Information and reduce your winnings by \$0.5   |
| No information | 0 0 | Information and increase your winnings by \$0   |
| No information | 0 0 | Information and increase your winnings by \$0.5 |
| No information | 0 0 | Information and increase your winnings by \$1   |
| No information | 0 0 | Information and increase your winnings by \$1.5 |
| No information | 0 0 | Information and increase your winnings by \$2   |
| No information | 0 0 | Information and increase your winnings by \$2.5 |
| No information | 0 0 | Information and increase your winnings by \$3   |

Continue

- As before, you can fill in your choices with a single click
- After you have submitted your choices, the computer will randomly select one line from the list
  - > If in that line you selected "No information," then you get no information
  - If in that line you selected, for example, "Information and reduce your winnings by \$2", then you will receive information as described above, and \$2 will be subtracted from the prize that can be won in that question

Based on your choice in the randomly selected row, your payoff will be **increased by \$2** and you will now make choices **with information**.

# Jar composition:

In this question, the jar has 50 Orange and 50 Blue balls.

#### Information

To determine whether to tell the truth or to lie, the computer has drawn a chip from a bag with 100 chips, either **Red** or **Green**. The composition of the bag is **unknown**: there may be no **Red** chips or no **Green** chips, or any other composition.

🔵 x ? 🥥 x ?

If the chip drawn is **Red**: the computer tells the **truth**. If the chip drawn is **Green**: the computer **lies**.

Here is the information given by the computer:

#### The Ball Drawn is Orange

Remember, that this may or may not be the truth!

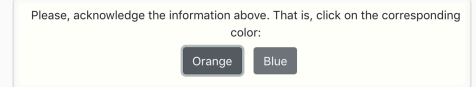

#### Please, choose a color of the ball to bet on:

Blue C

For each row below, which option would you prefer?

R

| eceive \$20 if th | e BALL DRAWN is:    |   |   | Receive |  |
|-------------------|---------------------|---|---|---------|--|
|                   | of the chosen color | 0 | 0 | \$0.00  |  |
|                   | of the chosen color | 0 | 0 | \$1.00  |  |
|                   | of the chosen color | 0 | 0 | \$2.00  |  |
|                   | of the chosen color | 0 | • | \$3.00  |  |
|                   | of the chosen color | 0 | 0 | \$4.00  |  |
|                   | of the chosen color | 0 | • | \$5.00  |  |
|                   | of the chosen color | 0 | 0 | \$6.00  |  |
|                   | of the chosen color | 0 | 0 | \$7.00  |  |
|                   | of the chosen color | 0 | 0 | \$8.00  |  |
|                   | of the chosen color | 0 | • | \$9.00  |  |
|                   | of the chosen color | 0 | 0 | \$10.00 |  |
|                   | of the chosen color | 0 | 0 | \$11.00 |  |
|                   | of the chosen color | 0 | 0 | \$12.00 |  |
|                   | of the chosen color | 0 | 0 | \$13.00 |  |
|                   | of the chosen color | 0 | 0 | \$14.00 |  |
|                   | of the chosen color | 0 | 0 | \$15.00 |  |
|                   | of the chosen color | 0 | 0 | \$16.00 |  |
|                   | of the chosen color | 0 | • | \$17.00 |  |
|                   | of the chosen color | 0 | 0 | \$18.00 |  |
|                   | of the chosen color | 0 | • | \$19.00 |  |
|                   | of the chosen color | 0 | 0 | \$20.00 |  |
|                   |                     |   |   |         |  |

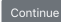

# Payment

## PAYMENT

- You will receive \$10 for showing up and \$15 for completion
- In addition, the computer will randomly select **1 of the 6 questions**
- For that question, the computer randomly selects 1 of the lines for payment from the list of choices between the bet on the ball and a fixed amount
- You will receive the option you have chosen in that line
  - If you chose a bet on the color of the ball drawn from the jar, this is determined based on the outcome of the simulated draw
  - > If you chose a fixed amount of money, you will receive that amount
- Think about each choice carefully: it can be chosen for your final payment!
- Importantly, there are no right or wrong answers, we are interested in studying your preferences